# Getting Started with the MicroBlaze Development Kit -Spartan-3E 1600E Edition

UG258 (v1.0) June 29, 2006

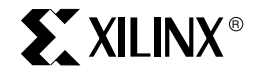

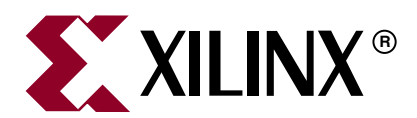

Xilinx is disclosing this Document and Intellectual Property (hereinafter "the Design") to you for use in the development of designs to operate on, or interface with Xilinx FPGAs. Except as stated herein, none of the Design may be copied, reproduced, distributed, republished, downloaded, displayed, posted, or transmitted in any form or by any means including, but not limited to, electronic, mechanical, photocopying, recording, or otherwise, without the prior written consent of Xilinx. Any unauthorized use of the Design may violate copyright laws, trademark laws, the laws of privacy and publicity, and communications regulations and statutes.

Xilinx does not assume any liability arising out of the application or use of the Design; nor does Xilinx convey any license under its patents, copyrights, or any rights of others. You are responsible for obtaining any rights you may require for your use or implementation of the Design. Xilinx reserves the right to make changes, at any time, to the Design as deemed desirable in the sole discretion of Xilinx. Xilinx assumes no obligation to correct any errors contained herein or to advise you of any correction if such be made. Xilinx will not assume any liability for the accuracy or correctness of any engineering or technical support or assistance provided to you in connection with the Design.

THE DESIGN IS PROVIDED "AS IS" WITH ALL FAULTS, AND THE ENTIRE RISK AS TO ITS FUNCTION AND IMPLEMENTATION IS WITH YOU. YOU ACKNOWLEDGE AND AGREE THAT YOU HAVE NOT RELIED ON ANY ORAL OR WRITTEN INFORMATION OR ADVICE, WHETHER GIVEN BY XILINX, OR ITS AGENTS OR EMPLOYEES. XILINX MAKES NO OTHER WARRANTIES, WHETHER EXPRESS, IMPLIED, OR STATUTORY, REGARDING THE DESIGN, INCLUDING ANY WARRANTIES OF MERCHANTABILITY, FITNESS FOR A PARTICULAR PURPOSE, TITLE, AND NONINFRINGEMENT OF THIRD-PARTY RIGHTS.

IN NO EVENT WILL XILINX BE LIABLE FOR ANY CONSEQUENTIAL, INDIRECT, EXEMPLARY, SPECIAL, OR INCIDENTAL DAMAGES, INCLUDING ANY LOST DATA AND LOST PROFITS, ARISING FROM OR RELATING TO YOUR USE OF THE DESIGN, EVEN IF YOU HAVE BEEN ADVISED OF THE POSSIBILITY OF SUCH DAMAGES. THE TOTAL CUMULATIVE LIABILITY OF XILINX IN CONNECTION WITH YOUR USE OF THE DESIGN, WHETHER IN CONTRACT OR TORT OR OTHERWISE, WILL IN NO EVENT EXCEED THE AMOUNT OF FEES PAID BY YOU TO XILINX HEREUNDER FOR USE OF THE DESIGN. YOU ACKNOWLEDGE THAT THE FEES, IF ANY, REFLECT THE ALLOCATION OF RISK SET FORTH IN THIS AGREEMENT AND THAT XILINX WOULD NOT MAKE AVAILABLE THE DESIGN TO YOU WITHOUT THESE LIMITATIONS OF LIABILITY.

The Design is not designed or intended for use in the development of on-line control equipment in hazardous environments requiring failsafe controls, such as in the operation of nuclear facilities, aircraft navigation or communications systems, air traffic control, life support, or weapons systems ("High-Risk Applications"). Xilinx specifically disclaims any express or implied warranties of fitness for such High-Risk Applications. You represent that use of the Design in such High-Risk Applications is fully at your risk.

© 2006 Xilinx, Inc. All rights reserved. XILINX, the Xilinx logo, and other designated brands included herein are trademarks of Xilinx, Inc. All other trademarks are the property of their respective owners.

# **Revision History**

The following table shows the revision history for this document.

|          | Version | Revision                |
|----------|---------|-------------------------|
| 06/29/06 | 1.0     | Initial Xilinx release. |

 Getting Started with the MicroBlaze Development Kit - Spartan-3E 1600E Edition

 UG258 (v1.0) June 29, 2006
 www.xilinx.com

# Table of Contents

# Preface: About This Guide

| Guide Contents       | . 3 |
|----------------------|-----|
| Additional Resources | . 3 |
| Conventions          | . 3 |
| Typographical        | . 3 |
| Online Document      | . 4 |

## Chapter 1: MicroBlaze Development Kit - Getting Started

| Overview                                         | 5  |
|--------------------------------------------------|----|
| Quick Start Information                          | 6  |
| Kit Contents                                     | 6  |
| Development Kit Reference CD                     | 7  |
| Software Installation                            | 7  |
| Demo Description and Configuration Mode Settings | 8  |
| Demo Description                                 | 8  |
| Configuration Mode Settings                      |    |
| Executing the Demos                              | 10 |

# Chapter 2: MicroBlaze Development Kit uClinux Reference System

| Introduction                              | 1 |
|-------------------------------------------|---|
| Hardware Specifics                        | 1 |
| Block Diagram                             | 2 |
| Address Map                               | 2 |
| System Configuration 13                   | 3 |
| Software Applications 13                  | 3 |
| Executing the Reference System 14         | 4 |
| Provided with this Reference System 14    | 4 |
| Executing the uClinux Reference System 14 | 4 |
| Generating the Bitstream 14               | 4 |
| Downloading the Bitstream 14              | 4 |
| Downloading the uClinux Kernel 14         | 4 |
| Executing uClinux Commands 17             | 7 |

## Chapter 3: MicroBlaze Development Kit Web Server Reference System

| Introduction 1                            | 19 |
|-------------------------------------------|----|
| Hardware Specifics 1                      | 19 |
| Block Diagram                             | 20 |
| Address Map 2                             | 20 |
| System Configuration                      | 21 |
| Web Server Software Application         2 | 21 |
| Operations Performed by the Web Server    | 22 |
| Software Platform Settings 2              | 22 |

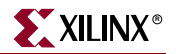

| Executing the Web Server Reference System                   | 27 |
|-------------------------------------------------------------|----|
| Generating the Bitstream                                    | 27 |
| Generating the MFS Image                                    | 28 |
| Compiling the Web Server Code and Downloading the Bitstream | 28 |
| Running the Web Server Demonstration                        | 29 |
| Configuring the Web Server and Web Client                   | 31 |

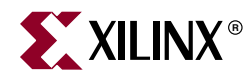

# Preface

# About This Guide

The MicroBlaze<sup>™</sup> Development Kit - Spartan<sup>™</sup>-3E 1600E Edition showcases various features of the SP3E1600E Development Platform. This kit includes reference systems and demonstrations. This document describes how to use and run them.

## **Guide Contents**

This manual contains three chapter:

- Chapter 1, "MicroBlaze Development Kit Getting Started,"
- Chapter 2, "MicroBlaze Development Kit μClinux Reference System,"
- Chapter 3, "MicroBlaze Development Kit Web Server Reference System,"

# **Additional Resources**

To search the database of silicon and software questions and answers, or to create a technical support case in WebCase, see the Xilinx website at: <u>http://www.xilinx.com/support</u>.

# Conventions

This document uses the following conventions. An example illustrates each convention.

### Typographical

The following typographical conventions are used in this document:

| Convention     | Meaning or Use                                                | Example              |
|----------------|---------------------------------------------------------------|----------------------|
| Courier font   | Messages, prompts, and program files that the system displays | speed grade: - 100   |
| Courier bold   | Literal commands that you enter in a syntactical statement    | ngdbuild design_name |
| Helvetica bold | Commands that you select from a menu                          | $File \to Open$      |
|                | Keyboard shortcuts                                            | Ctrl+C               |

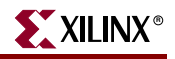

| Convention          | Meaning or Use                                                                                                    | Example                                                                                                  |  |
|---------------------|----------------------------------------------------------------------------------------------------|----------------------------------------------------------------------------------------------------|--|
|                     | Variables in a syntax<br>statement for which you must<br>supply values                                                 | ngdbuild design_name                                                                                     |  |
| Italic font         | References to other manuals                                                                                            | See the <i>Development System</i><br><i>Reference Guide</i> for more<br>information.                     |  |
|                     | Emphasis in text                                                                                                    | If a wire is drawn so that it<br>overlaps the pin of a symbol,<br>the two nets are <i>not</i> connected. |  |
| Square brackets []  | An optional entry or<br>parameter. However, in bus<br>specifications, such as<br><b>bus [7:0]</b> , they are required. | <b>ngdbuild</b> [option_name]<br>design_name                                                             |  |
| Braces { }          | A list of items from which you must choose one or more                                                                 | lowpwr ={on off}                                                                                         |  |
| Vertical bar        | Separates items in a list of choices                                                                                   | lowpwr ={on off}                                                                                         |  |
| Vertical ellipsis   | Repetitive material that has been omitted                                                                              | IOB #1: Name = QOUT'<br>IOB #2: Name = CLKIN'                                                            |  |
| Horizontal ellipsis | Repetitive material that has been omitted                                                                              | <b>allow block</b> block_name<br>loc1 loc2 locn;                                                         |  |

## **Online Document**

The following conventions are used in this document:

| Convention            | Meaning or Use                                             | Example                                                                                                    |
|-----------------------|------------------------------------------------------------|----------------------------------------------------------------------------------------------------|
| Blue text             | Cross-reference link to a location in the current document | See the section "Additional<br>Resources" for details.<br>Refer to "Title Formats" in<br>Chapter 1 for details. |
| Red text              | Cross-reference link to a location in another document     | See Figure 2-5 in the <i>Virtex-4 User Guide.</i>                                                               |
| Blue, underlined text | Hyperlink to a website (URL)                               | Go to <u>http://www.xilinx.com</u> for the latest speed files.                                                  |

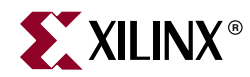

# Chapter 1

# *MicroBlaze Development Kit - Getting Started*

## **Overview**

The MicroBlaze<sup>TM</sup> Development Kit - Spartan<sup>TM</sup>-3E 1600E Edition is designed to aid the user in utilizing the SP3E1600E development board more efficiently. This getting started guide provides a detailed description of what is included in the kit along with instructions on how to use the resources included in this kit. The development kit comes with a number of pre-installed demonstrations and examples. This document describes how to use and run them.

The development kit includes reference systems and demonstrations. These are included on the Development Kit Reference CD as well as pre-loaded in the Xilinx Platform Flash, SPI Flash, and StrataFlash on the development board. Please read the remainder of the document for specific details on these resources.

The best way to get started with the development kit is by inserting the Development Kit Reference CD located in the development kit box.

The reference systems included in this kit <u>require</u> the use of a computer installed with the following software:

- Integrated Software Environment<sup>™</sup> (ISE) 8.1*i*, including Service Pack 3
- Xilinx Embedded Development Kit (EDK) 8.1i, including Service Pack 2

**Note:** These software configurations are *required* for the reference systems to function properly. Please ensure the proper versions prior to working with the reference systems. Detailed information about how to properly install your software is included in the Software Installation section later in this document.

For current information about the included development platform, visit the following Web page:

http://www.xilinx.com/sp3e1600e

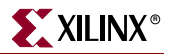

# **Quick Start Information**

The following section is provided to help the user get up and running with the development kit quickly. It contains basic instructions and requirements to get started with the development kit without having to read the entire manual. This is recommended for users familiar with Xilinx products. For a user that is new to Xilinx products, it is recommended that the user read the rest of this document as it contains more detailed information and instructions on the resources included in this development kit.

**Step 1 -** Install the ISE WebPack and Xilinx Platform Studio<sup>™</sup> (XPS/EDK) software. Please make sure to install the necessary software as indicated below:

- ISE 8.1i WebPack, including Service Pack 3
- EDK 8.1i, including Service Pack 2

The software service packs are in the Development Kit Reference CD under the \software\_service\_packs directory. Detailed installation instructions are included later in this document.

**Step 2 -** Set up the development board and connect it to the host machine. This includes connecting the following:

- Board power supply
- Download cable host to target
- Null modem serial cable host to target
- Cross-over ethernet cable host to target

Detailed instructions of how to accomplish these tasks are found later in this document.

**Step 3 -** Choose the reference system or demonstration of choice. Demonstrations are located in the Xilinx Platform Flash, SPI Flash, and StrataFlash on the development board. These demonstrations are selected by changing the configuration mode jumpers. The following demonstrations are pre-loaded on the development board:

- Hello World Demonstration Master Serial configuration mode
- Web Server Demonstration SPI configuration mode
- μCLinux Demonstration BPI Up configuration mode

In addition to the demonstrations, the Development Kit Reference CD contains the source files for the reference systems. The reference systems included on the CD are:

- Web Server Reference System
- µCLinux Reference System

To use these designs, copy the contents for the desired reference system local to the host machine. Once copied over, invoke Xilinx Platform Studio (XPS) and open the project file.

Detailed instructions for these reference systems are included in the remaining chapters of this document. Please refer to these chapters for more information.

## **Kit Contents**

The information below describes the contents of the development kit. The development kit contains all of the following items.

- Spartan-3E SP3E1600E development board
- ISE WebPack Software

- EDK/Xilinx Platform Studio Software
- Development Kit Reference CD includes reference systems and documentation
- Universal power supply and EU and UK power adaptors
- USB download cable
- Null modem serial cable
- Cross-over ethernet cable

### Development Kit Reference CD

The development kit includes a resource CD that contains useful materials for expediting the creation of embedded designs using Xilinx platforms. The necessary directory structure and files representing the reference systems are included in ZIP files, which can be copied and unzipped.

The top level directories included on the CD are:

- images contains the web page images
- **css** contains the web page style sheets
- **templates** contains the web page style templates
- **documentation** includes this document, the reference system user guide, as well as the SP3E1600E board schematic, BOM, and Gerber files
- **software\_service\_packs** contains the required service pack installs for XPS and ISE software packages. The next section details how to install these files.
- **reference\_systems** contains the files relevant to the reference systems included with this kit. This directory includes the following directories:
  - **SP3E1600E\_HelloWorld** contains the bit file and HyperTerminal setup file for this demonstration
  - WebServer contains the XPS source project for the Web server reference system
  - uCLinux contains the XPS source project for the μClinux reference system

**Note:** A directory called **ready\_for\_download** is included under the WebServer and  $\mu$ CLinux directories. The **ready\_for\_download** directory contains the compiled bitstream file that can be quickly downloaded using iMPACT. Also included in this directory is an example HyperTerminal settings file.

#### Software Installation

The development kit includes the required design software to work with the reference systems. A full version of EDK and ISE WebPack are included. To use the reference systems included in this kit, both software packages are required to be installed. To properly install the software packages, please insert the installation CD and follow the installation instructions. To obtain an installation code, each software package must be registered. Information on how to accomplish this is included in the install.

Once the software package has been installed, it is necessary to add the latest service packs. These have been included on the Development Kit Reference CD as well. Navigate into the software\_service\_packs directory on the CD. Each software package has a directory containing the required service pack. Nagivate into each directory and double click on the setup.exe file. This will launch the service pack installer. Follow the installation directions to complete the process.

# **Demo Description and Configuration Mode Settings**

## **Demo Description**

The demos that are available in the various PROM devices on the board are described below. All of the code for these demos are loaded into PROM at the factory. The configuration setting from the factory is for the Hello World Demo. The PROM files for these demos can be found on the following Spartan-3E Web page link:

http://www.xilinx.com/sp3e1600e

#### SP3E1600E\_HelloWorld Demo

This is a simple demonstration that exercises a few of the board features. The demo will flash the LEDs and read the DIP and pushbutton switches. Messages will be displayed on the 2x16 LCD display and, if a serial terminal window is open, diagnostic information will appear in the terminal window. This application is loaded into the Platform Flash PROM.

#### Web Server Demo

This is a demonstration of a Web server running on the MicroBlaze soft processor. Refer to the Web Server Reference System Chapter for details and instructions on how to run the Web server demo. The Web server application is loaded into the SPI Serial Flash PROM.

#### μClinux Demo

This is a demonstration of  $\mu$ Clinux running on the MiroBlaze<sup>TM</sup> soft processor. Refer to the  $\mu$ Clinux Reference System Chapter for details and instructions on how to run the Web server demo. The  $\mu$ Clinux image is loaded into the Intel StrataFlash PROM.

#### Address Map for SPI and BPI Flash PROMs

Table 1-1 shows the address map for each of the PROM files in the StrataFlash PROM device and Table 1-2 shows the address map for the PROM file in the SPI Serial Flash PROM device.

| PROM File                       | Start Address | End Address | Total<br>Space |
|---------------------------------|---------------|-------------|----------------|
| µClinux Design (Bit file)       | 0x00000000    | 0x000B62E3  | 746KB          |
| Unused                          | 0x000B62E4    | 0x002FFFFF  | 2399КВ         |
| µClinux Kernel Image            | 0x00300000    | 0x008E98A7  | 6199КВ         |
| Unused                          | 0x008E98A8    | 0x009FFFFF  | 1140КВ         |
| Web Server Software Application | 0x00A00000    | 0x00A89031  | 561KB          |
| Unused                          | 0x00A89032    | 0x00AFFFFF  | 487KB          |
| Web Server Memory File System   | 0x00B00000    | 0x00B4DEE3  | 319КВ          |
| Unused                          | 0x00B4DEE4    | 0x00FFFFFF  | 4923KB         |

#### Table 1-1: StrataFlash PROM Address Map

| PROM File                    | Start Address | End Address | Total<br>Space |
|------------------------------|---------------|-------------|----------------|
| Web Server Design (Bit file) | 0x00000000    | 0x000B62E3  | 746KB          |
| Unused                       | 0x000B62E4    | 0x007FFFFF  | 7642KB         |

Table 1-2: SPI Serial Flash PROM Address Map

## **Configuration Mode Settings**

Table 1-3 shows the jumper block settings used to control the FPGA's configuration mode. They select the configuration memory source for power-up and for depressing the PROG button.

| Table 1-3: De | velopment Kit Demo | o and Configuration | Mode Jumper Settings |
|---------------|--------------------|---------------------|----------------------|
|---------------|--------------------|---------------------|----------------------|

| Demo             | Configuration Mode | Configuration<br>Image Source                | Jumper<br>Settings (J30) |
|------------------|--------------------|----------------------------------------------|--------------------------|
| Hello World Demo | Master Serial      | Platform Flash<br>PROM                       | M0<br>M1<br>M2<br>J30    |
| Web Server Demo  | SPI                | SPI Serial Flash<br>PROM                     | M0<br>M1<br>M2<br>J30    |
| μClinux Demo     | BPI-Up             | StrataFlash PROM                             | M0<br>M1<br>M2<br>J30    |
| Not Applicable   | JTAG               | Downloaded from<br>host via USB-JTAG<br>port | M0  M1 M2 J30            |

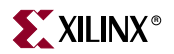

## **Executing the Demos**

- 1. Position the SP3E1600E board so the SPARTAN-3E and XILINX logos are oriented upright.
- 2. Make sure the power switch, located in the upper left corner of the board, is in the *off* position.
- 3. Plug the power supply adapter cable into the SP3E1600E board. Plug in the power supply to AC power.
- 4. Assure that the configuration jumpers to Master Serial mode, as shown in Table, for the Hello World Demo.
- 5. Connect a null modem serial cable between your PC and the SP3E1600E board's DTE connector and open a serial terminal program.
  - a. The serial configuration settings need to be set as follows:
    - Bits per second = 115200
    - Data bits = 8
    - Parity = None
    - Stop bits = 1
    - Flow control = **None**
  - b. There is a HyperTerminal script file, SP3E1600E.ht, provided in the /reference\_system/SP3E1600E\_HelloWorld directory on the Development Kit Reference CD. Double click on this file to open a HyperTerminal window with the appropriate settings.
- 6. Turn on the SP3E1600E board's main power switch. If the configuration jumpers are set to Master Serial mode, then the Hello World Demo will automatically start.
- 7. To restart or load another demo, set the configuration jumpers to the proper settings for the desired demo, and depress the PROG pushbutton or simply power-cycle the main power switch.
  - a. The selected demo will load from the appropriate PROM and the DONE LED will light upon completion of the download.
- *Note:* The Web Server Demo requires an ethernet connection from the board to a host computer.

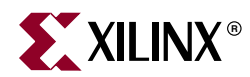

# Chapter 2

# MicroBlaze Development Kit µClinux Reference System

# Introduction

This reference system demonstrates  $\mu$ Clinux running on the MicroBlaze<sup>TM</sup> soft processor and was designed using the Embedded Development Kit (EDK).

An example basic µClinux kernel is provided that is tailored to the Spartan<sup>™</sup>-3E 1600E Edition Development Kit board and this reference design.

The kernel and ROM file system are downloaded into the DDR memory and run completely out of the external memory.

The methods for downloading and running the µClinux kernel demonstration are:

- By powering up from the Intel StrataFlash PROM with the FPGA configuration mode pins set to BPI-up mode
- By depressing the PROG button on the board with the FPGA configuration mode pins set to BPI-up mode, thereby invoking download from the Intel StrataFlash PROM
- By using a debugger, such as XMD (provided as part of the EDK tools), and downloading the image file directly into DDR, through the MicroBlaze Debug Module

The  $\mu$ Clinux kernel image is pre-loaded into the Intel StrataFlash on the board from the factory.

Details for obtaining the FLASH code images and the procedure for how to re-program the FLASH memory can be found on the following Spartan-3E Web page link:

http://www.xilinx.com/sp3e1600e

## **Hardware Specifics**

This reference system targets the Spartan-3E 1600E Edition development board. The system uses the MicroBlaze processor with cache turned on for both the instruction cache (I-cache) and the data cache (D-cache). As shown in Figure 2-1, the system also includes the MCH OPB DDR memory controller, the OPB Ethernet MAC, the OPB EMC memory controller, and the OPB UART Lite IP cores. An OPB Timer and OPB Interrupt controller are also needed for the  $\mu$ Clinux kernel.

See Table 2-1 for the address map of the system.

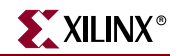

## **Block Diagram**

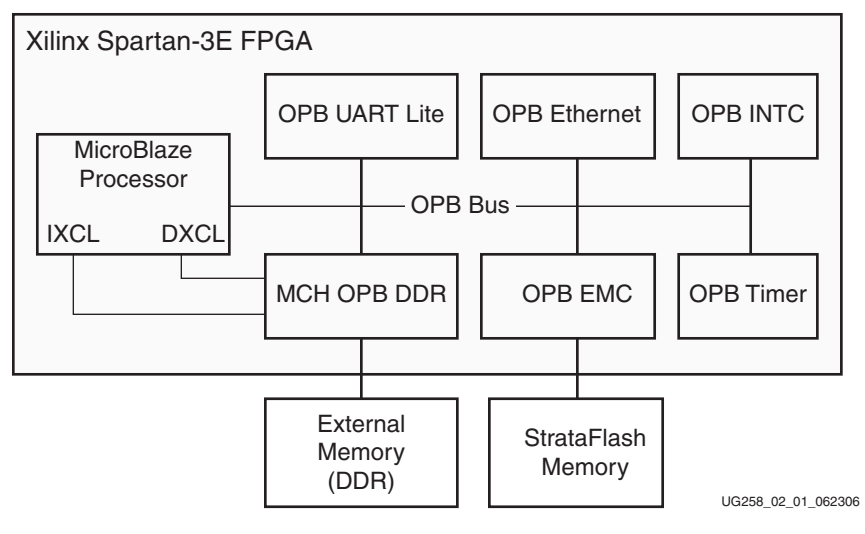

Figure 2-1: Block Diagram

## Address Map

The address map for the IP cores in the reference system is given in Table 2-1.

Table 2-1: Reference System Address Map

| Instance         | Peripheral        | Base Address | High Address |
|------------------|-------------------|--------------|--------------|
| debug_module     | opb_mdm           | 0x41400000   | 0x4140FFFF   |
| dlmb_cntlr       | lmb_bram_if_cntlr | 0x00000000   | 0x00001FFF   |
| ilmb_cntlr       | lmb_bram_if_cntlr | 0x00000000   | 0x00001FFF   |
| RS232_DTE        | opb_uartlite      | 0x40600000   | 0x4060FFFF   |
| FLASH_16x8       | opb_emc           | 0x21000000   | 0x21FFFFFF   |
| DDR_SDRAM_32Mx16 | mch_opb_ddr       | 0x22000000   | 0x23FFFFFF   |
| Ethernet_MAC     | opb_ethernet      | 0x40C00000   | 0x40C0FFFF   |
| opb_timer_1      | opb_timer         | 0x41C00000   | 0x41C0FFFF   |
| opb_intc_0       | opb_intc          | 0x41200000   | 0x4120FFFF   |

# System Configuration

This reference system runs off a reference clock frequency of 66.67MHz from the auxiliary oscillator on the board. The OPB BUS, Ethernet MAC, and the MicroBlaze processor run at 66.67MHz, while the DDR runs at 133MHz.

The *MicroBlaze Development Kit Spartan-3E 1600E Edition Board User Guide*, which is a part of the Development Kit Reference CD supplied with this kit, provides additional information on board specifics and UCF location constraints for the different cores used in this reference system.

#### MicroBlaze Processor Configuration

The MicroBlaze with MCH OPB DDR is configured with the I-cache and D-cache enabled. A cache size of 8KB is set for both the instruction cache (I-cache) and the data cache (D-cache). The cacheable block of main memory resides between 0x2200000 and 0x2200FFFF. The MCH interfaces of the MCH OPB DDR memory controller are connected to the MicroBlaze processor and configured to use the XCL protocol.

The Instruction Cache and Data Cache sections in the *MicroBlaze Processor Reference Guide* provide details on the MicroBlaze processor caches.

#### **OPB** Ethernet Configuration

The  $\mu$ Clinux RTOS requires that the OPB Ethernet be set to use Scatter-Gather DMA capability and that the interrupts be set to *on*. In the  $\mu$ Clinux demonstration, the Ethernet MAC can run at 10 Mb/s or 100 Mb/s, depending on the attached network. No other special settings are needed.

#### **OPB EMC Configuration**

The OPB EMC memory controller is connected to an external Intel StrataFlash PROM, which is used to store the hardware configuration bitstream and bootloader application, as well as the  $\mu$ Clinux kernel image file.

#### **OPB UART Lite Configuration**

The OPB UART Lite core is configured to use interrupts. It is set up to use the DTE-Style serial port with the baud rate set to **115200**. This requires the use of the Null-modem serial cable provided with this Kit.

# **Software Applications**

The software sources and executable files for simple memory and peripheral tests have been provided for use in basic functional testing.

The source code for the memory and peripheral tests are located under the project root directory as /TestApp\_Memory/src/TestApp\_Memory.c and /TestApp\_Peripheral/src/TestApp\_Peripheral.c, respectively.

The executable files for these tests are located under the project root directory as /TestApp\_Memory/executable.elf and /TestApp\_Peripheral/executable.elf, respectively.

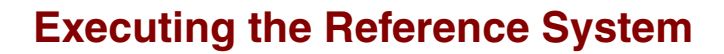

### Provided with this Reference System

A  $\mu$ Clinux-ready MicroBlaze system and  $\mu$ Clinux kernel are provided in this reference system. This basic  $\mu$ Clinux implementation is built using the  $\mu$ Clinux version 2.4.32 distribution.

The  $\mu$ Clinux kernel image is stored in the Intel StrataFlash PROM and is available in  $/\mu$ Clinux\_images under the project root directory.

Note: The method and details for building a µClinux kernel are beyond the scope of this document.

## Executing the µClinux Reference System

To execute the  $\mu$ Clinux reference system, the hardware bitstream and the  $\mu$ Clinux kernel image must be downloaded into main memory (DDR) by:

- 1. Downloading the bitstream directly from the /ready\_for\_download directory or by generating it from the project in XPS. The bitstream is composed of the hardware configuration and a simple bootloop software application, which loops the MicroBlaze processor at a known location until another application is executed.
- Downloading the µClinux kernel image from the directory /uClinux\_images under the project root directory.

#### Generating the Bitstream

The system netlist and bitstream can be generated by:

- 1. Opening the µClinux project in XPS, then
- 2. Generating the bitstream by selecting Hardware  $\rightarrow$  Generate Bitstream in XPS

#### Downloading the Bitstream

To configure the Spartan-3E device, the bitstream can be downloaded by using one of two methods:

- 1. Using the download option in XPS, then connecting the USB cable from the PC to the board and selecting the **Device Configuration** → **Download Bitstream** option
- 2. Using the iMPACT configuration tool and downloading the bitstream.

The bitstream can be found under the project root directory as /ready\_for\_download/download.bit.

#### Downloading the µClinux Kernel

Before the  $\mu$ Clinux demonstration can be executed, a serial communications utility, such as HyperTerminal, must be set up. To configure the HyperTerminal and run the  $\mu$ Clinux demonstration on MicroBlaze, the following steps are followed:

1. A serial cable from the COM port of the PC to the DTE serial port on the board is connected.

- 2. A HyperTerminal or similar program is set to a Baud Rate of **115200**, Data Bits to **8**, Parity to **None** and Flow Control to **None**, as shown in Figure 2-2.
- 3. A crossover Ethernet cable to the host PC and the board's Ethernet port is connected. The USB cable must remain connected from the PC to the board.

| COM1 Properties  |           | ? 🔀      |
|------------------|-----------|----------|
| Port Settings    |           |          |
|                  |           |          |
| Bits per second: | 115200    | ~        |
| Data bits:       | 8         | *        |
| Parity:          | None      | ~        |
| Stop bits:       | 1         | ~        |
| Flow control:    | None      | <b>v</b> |
|                  | Restore D | efaults  |
|                  | K Cancel  | Apply    |

Figure 2-2: HyperTerminal Settings

Downloading the µClinux Kernel through XMD

To download and boot-up the  $\mu$ Clinux kernel image via XMD, the following commands listed below are invoked in an XMD window. The image file can be found under the project root directory as /uClinux\_images/image.bin.

- 1. In XPS, **Debug**  $\rightarrow$  **Launch XMD** is selected.
- In the XMD command window, the directory to the project's /uClinux\_images directory is changed as follows:

#### cd uClinux\_images

3. The  $\mu$ Clinux image into DDR memory at the starting location 0x22000000 is downloaded using the command:

```
dow -data image.bin 0x22000000
```

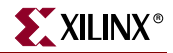

4. To start the kernel image running, which will boot-up μClinux on the HyperTerminal, the following command is used:

#### con 0x22000000

- a. After the µClinux kernel boots up, the output on the HyperTerminal will be as shown in Figure 2-3.
- 5. Login into  $\mu$ Clinux with a username of **root** and a passwd of **root**.

**Note:** Upon boot-up, the  $\mu$ Clinux kernel is set up to request an IP address from a DHCP server, if the board is connected to a network with a DHCP server running. If the board is not connected, the DCHP request will time out; however this is not an error. The message to the HyperTerminal is shown below:

# Jan 1 00:01:03 dhcpcd[33]: timed out waiting for a valid DHCP server response

```
Linux version 2.4.32-uc0 (sspartex@uclsys) (gcc version 3.4.1 ( Xilinx EDK 8.1 Build EDK_I.17 121005 )) #5 Wed Jun 21 07:07:05 MDT 2006
On node 0 totalpages: 8192
zone(0): 8192 pages.
zone(1): 0 pages
zone(2): 0 pages
CPU: MICROBLAZE
Kernel command line: "à
Console: xmbserial on UARTLite
Console: xmbserial on UARILIE
Calibrating delay loop... 33.07 BogoMIPS
Memory: 32MB = 32MB total
Memory: 30288KB available (1041K code, 1077K data, 44K init)
Dentry cache hash table entries: 4096 (order: 3, 32768 bytes)
Inode cache hash table entries: 2048 (order: 2, 16384 bytes)
Mount cache hash table entries: 512 (order: 0, 4096 bytes)
Buffer cache hash table entries: 1024 (order: 0, 4096 bytes)
Page-cache hash table entries: 8192 (order: 3, 32768 bytes)
POSIX conformance testing by INTEIX
POŠIX conformance testing by UNIFIX
Linux NET4.0 for Linux 2.4
Based upon Swansea University Computer Society NET3.039
Initializing RT netlink socket
Microblaze ŨARTlite serial driver version 1.00
ttyS0 at 0x40600000 (irq = 2) is a Microblaze UARTlite
Starting kswapd
RAMDISK driver initialized: 16 RAM disks of 4096K size 1024 blocksize
eth0: using sgDMA mode.
eth0: Xilinx EMAC #0 at 0x40C00000 mapped to 0x40C00000, irq=1
eth0: Allink where we are bardedoord mapped to bardedoord
eth0: id 2.01; block id 11, type 1
uclinux[mtd]: RAM probe address=0x2213c098 size=0xd6000
uclinux[mtd]: root filesystem index=0
NET4: Linux TCP/IP 1.0 for NET4.0
IP Protocols: ICMP, UDP, TCP
IP: routing cache hash table of 512 buckets, 4Kbytes
TCP: Hash tables configured (established 2048 bind 4096)
NET4: Unix domain sockets 1.0/SMP for Linux NET4.0.
VFS: Mounted root (romfs filesystem) readonly
Freeing init memory: 44K
Mounting proc:
Mounting var:
Populating /var
Running local start scripts.
Mounting /etc/config
Populating /etc/config
flatfsd: Nonexistent or bad flatfs (-48), creating new one...
flatfsd: Failed to write flatfs (-48): No such device
flatfsd: Created 3 configuration files (142 bytes)
Setting hostname
Setting up interface lo:
Starting DHCP client:
Starting inetd:
Starting thttpd
eth0: Link carrier lost.
uclinux-auto login:
```

UG258\_02-03\_062606

Figure 2-3: µClinux Boot-Up Screen

## Executing µClinux Commands

This build of  $\mu$ Clinux supports many basic Linux commands. The list of commands and tools available to run can be found in the /bin directory.

The file system is read-only, except for the /var directory and its sub-directories. New directories can be created under the /var directory using the **mkdir** command. Files under the /var directory structure can be created or edited using the **vi** editor. Text files can be viewed using the **cat** command.

This µClinux kernel was built with networking support enabled, therefore it supports several network utilities when connected to a live network or connected directly to a remote computer.

To turn on the ethernet port 0, eth0, and assign the board IP address to 1.2.3.4, the command, **ifconfig eth0 up 1.2.3.4**, is issued.

To confirm the ethernet configuration settings, the command, **ifconfig**, is issued.

The result on a HyperTerminal of the configuration settings for the eth0 (Ethernet) and 10 (Local Loopback) ports are as shown in Figure 2-4.

```
# ifconfig eth0 up 1.2.3.4
# ifconfig
eth0 Link encap:Ethernet HWaddr 00:00:C0:A3:E5:44
inet addr:1.2.3.4 Bcast:1.255.255.255 Mask:255.0.0.0
UF BROADCAST MTU:1500 Metric:1
RX packets:0 errors:0 dropped:0 overruns:0 frame:0
TX packets:9 errors:0 dropped:0 overruns:0 carrier:0
collisions:0 txqueuelen:1000
Interrupt:1
lo Link encap:Local Loopback
inet addr:127.0.0.1 Mask:255.0.0.0
UF LOOPBACK RUNNING MTU:16436 Metric:1
RX packets:0 errors:0 dropped:0 overruns:0 frame:0
TX packets:0 errors:0 dropped:0 overruns:0 frame:0
UF LOOPBACK RUNNING MTU:16436 Metric:1
RX packets:0 errors:0 dropped:0 overruns:0 frame:0
TX packets:0 errors:0 dropped:0 overruns:0 frame:0
TX packets:0 errors:0 dropped:0 overruns:0 frame:0
TX packets:0 errors:0 dropped:0 overruns:0 frame:0
```

UG258\_02\_04\_062306

Figure 2-4: Ethernet Configuration Settings

To *ping* a remote computer at IP address 1.2.3.9 from the development board, this example command string, **ping** -c 4 1.2.3.9, is used to *ping* the remote computer 4 times.

To *telnet* from a networked computer to the board, issue the command, **telnet 1.2.3.4**.

The user will login as is done from the HyperTerminal, using the login username of **root** and the password of **root**. All of the Linux commands can now be performed remotely as if the user were logged into the console on a HyperTerminal.

To invoke ftp from a networked computer to the board (for transferring files), the command, **ftp 1.2.3.4**, is issued on a command shell window on the remote computer:

The user will login as is done from the HyperTerminal using the login username of **root** and the passwd of **root**. The basic ftp commands work for transferring files.

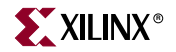

From a Web browser on a networked or remote computer, the example index.html web page which has been integrated into the kernel image, can be opened by entering the URL http://l.2.3.4/, as shown in Figure 2-5

The location of the example index.html in the  $\mu Clinux$  file system is /home/httpd/index.html

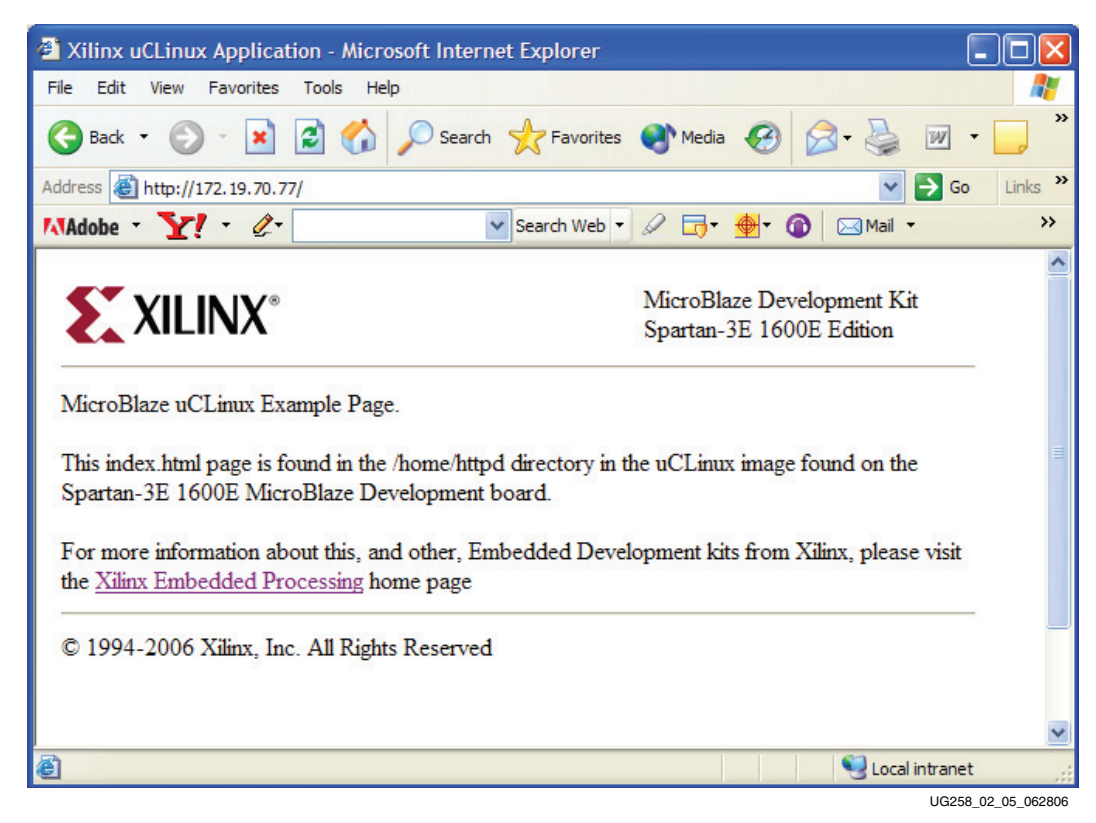

*Figure 2-5:* Spartan-3E 1600E Edition Sample Web Page

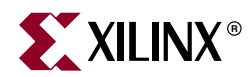

# Chapter 3

# MicroBlaze Development Kit Web Server Reference System

# Introduction

This reference system demonstrates a Web server running on the MicroBlaze<sup>™</sup> soft processor, designed using the Embedded Development Kit (EDK). This system is designed for the Spartan<sup>™</sup>-3E 1600E development board.

To run the Web server demonstration, the Web server software application executable and memory file system (MFS) image must be downloaded into the DDR memory. The methods for running the Web server demonstration are:

- By powering up with the FPGA configuration mode pins set to SPI mode
- By depressing the PROG button on the board with the FPGA configuration mode pins set to SPI mode
- By using a debugger, such as XMD (provided as part of the EDK tools), and downloading the Web server application and MFS image files directly into DDR, through the MicroBlaze Debug Module.

The Web server application and the MFS image are pre-loaded into the parallel NOR StrataFlash on the board. The SPI serial flash is pre-loaded with a bootloader application that loads the application and MFS image into the DDR memory and executes the Web server software application.

Details for obtaining the flash memory files and the procedure for how to re-program the flash memory can be found on the following Spartan-3E Web page link:

http://www.xilinx.com/s3e1600e

# **Hardware Specifics**

This reference system targets the Spartan-3E 1600E Edition development board. The system uses the MicroBlaze processor with a cache turned on for both the instruction cache (I-cache) and the data cache (D-cache). As shown in Figure 3-1, the system also includes the MCH OPB DDR memory controller, the OPB Ethernet MAC, the OPB EMC, the OPB GPIO, and the OPB UART Lite IP Cores. An OPB INTC is included to handle multiple interrupts. An OPB Timer is also needed for XilKernel.

See Table 3-1 for the address map of the system.

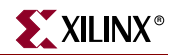

## **Block Diagram**

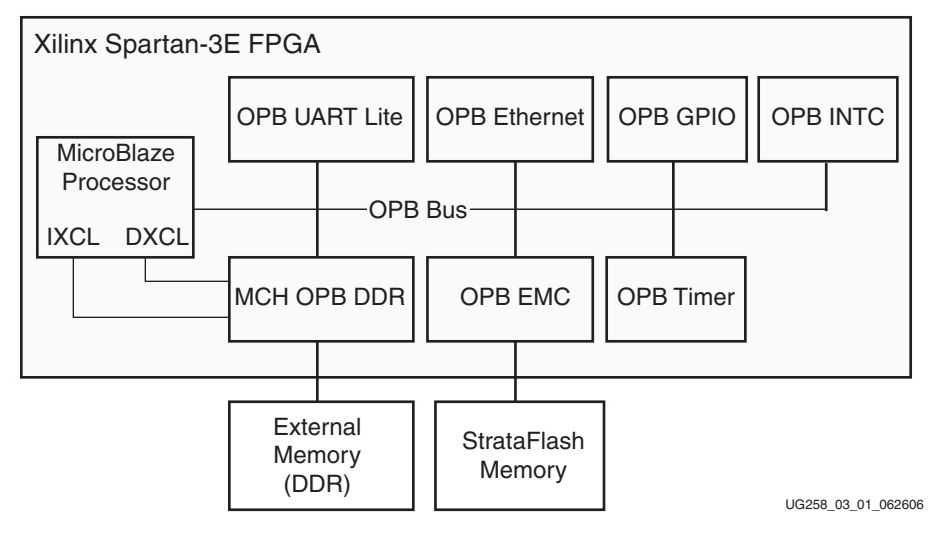

Figure 3-1: Web Server Reference System Block Diagram

### Address Map

The address map for the IP cores in the reference system is given in Table 3-1.

| Table 3-1: | Reference | System | Address | Мар |
|------------|-----------|--------|---------|-----|
|------------|-----------|--------|---------|-----|

| Instance          | Peripheral        | Base Address | High Address |
|-------------------|-------------------|--------------|--------------|
| debug_module      | opb_mdm           | 0x41400000   | 0x4140FFFF   |
| dlmb_cntlr        | lmb_bram_if_cntlr | 0x0000000    | 0x00001FFF   |
| ilmb_cntlr        | lmb_bram_if_cntlr | 0x0000000    | 0x00001FFF   |
| RS232_DTE         | opb_uartlite      | 0x40600000   | 0x4060FFFF   |
| LEDs_8Bit         | opb_gpio          | 0x40020000   | 0x4002FFFF   |
| DIP_Switches_4Bit | opb_gpio          | 0x40000000   | 0x4000FFFF   |
| FLASH_16Mx8       | opb_emc           | 0x21000000   | 0x21FFFFFF   |
| DDR_SDRAM_32Mx16  | mch_opb_ddr       | 0x22000000   | 0x23FFFFFF   |
| Ethernet_MAC      | opb_ethernet      | 0x40C00000   | 0x40C0FFFF   |
| opb_timer_1       | opb_timer         | 0x41C00000   | 0x41C0FFFF   |
| opb_intc_0        | opb_intc          | 0x41200000   | 0x4120FFFF   |

# System Configuration

This reference system runs off a reference clock frequency of 66.67MHz from the auxiliary oscillator on the board. The OPB BUS, Ethernet MAC, and MicroBlaze processor are run at 66.67MHz, while the DDR is runs at 133MHz.

The *MicroBlaze Development Kit Spartan-3E 1600E Edition Board User Guide*, which is located on the Development Kit Reference CD supplied in this kit, provides additional information on board specifics and UCF location constraints for the different cores used in this reference system.

#### MicroBlaze Processor and MCH OPB DDR Configuration

The MicroBlaze processor with the MCH OPB DDR memory controller is configured with the instruction cache and data cache enabled. A cache size of 8KB is set for both the instruction cache (I-cache) and the data cache (D-cache). The MCH interfaces of the MCH OPB DDR memory controller are connected to the MicroBlaze processor and configured to use the XCL protocol.

The Instruction Cache and Data Cache sections in the *MicroBlaze Processor Reference Guide* provide more details on the MicroBlaze processor caches.

#### **OPB** Ethernet Configuration

The OPB Ethernet is set to use no DMA functionality, as this is not required for the Web server demonstration. The OPB Ethernet is set to use interrupts. In the demonstration, the Ethernet MAC is running at 100 Mb/s. No other special settings are needed.

#### **OPB EMC Configuration**

The OPB EMC memory controller is connected to an external StrataFlash PROM, which is used to store the Web server software application and MFS image.

#### **OPB UART Lite Configuration**

The OPB UART Lite core is configured to use interrupts. It is set up to use the DTE-Style serial port with the baud rate set to **115200**. This requires the use of a Null-modem serial cable.

#### **OPB GPIO Configuration**

In the system, eight GPIO output bits are connected to the LEDs on the board and four input GPIO bits are connected to the DIP switches.

# Web Server Software Application

The Web server source code is located in the project's /WebServer directory. The lwIP and XilMFS libraries accessed by the Web server design are included by the Library Generator (LibGen) utility and have been added to the project via the Software Platform Settings dialog.

On this system, the Web server is running HTTP 1.1. A file system, built using the LibXil MFS library, stores the files for the Web page. The Web page source, including all HTML files and images, is located in the project's /WebPage directory. The server receives requests at port 80. Every request is processed, and replies are sent by the server to the client.

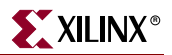

## Operations Performed by the Web Server

The Web server displays a Web page in which the following operations can be performed:

- **HEX Number LED Display** When a two-digit HEX number is typed in the Web page, it is displayed as an eight-bit binary number on the LEDs on the board when submitted via the Submit button.
- **Image Hosting** The Web server can process images in GIF and JPG formats stored in the memory file system.
- **DIP Switches** The binary value of the DIP switches is displayed on the Web page when the Web page is loaded. This value is updated when the Web page is reloaded.
- Host Adobe Acrobat PDF files The Web server can process PDF files stored in the memory file system.
- **Custom Commands** The Web server reference design implements several commands, accessible via the .xwscmd extension. These commands can be used to view the value of the DIP switches, change the LED values, etc.

# Software Platform Settings

The EDK contains software library support for networking and memory file systems. The Web server design uses the lwIP TCP/IP stack, the Xilinx MicroKernel (XMK) operating system, and the XilMFS library.

To view the library settings for the Web server design, the following steps are followed:

1. To open the Software Platform Settings dialog box, select **Software** → **Software Platform Settings** in XPS.

2. Note the OS & Library Settings table on the lower half of the Software Platform section of the Software Platform Settings dialog box. The table indicates that the lwIP and XiIMFS libraries are used in the design and that XiIKernel is selected. The OS and library settings are shown in Figure 3-2.

| Software Platform       | Processor Settings                                                                                              |                                                                                                    |                                                                                                    |                                                                                                    |                                                                                                    |
|-------------------------|----------------------------------------------------------------------------------------------------|----------------------------------------------------------------------------------------------------|----------------------------------------------------------------------------------------------------|----------------------------------------------------------------------------------------------------|----------------------------------------------------------------------------------------------------|
| <b>DS and Libraries</b> | CPU Driver: cpu                                                                                                 | CPU Driver Ve                                                                                                    | rsion: 1.00.a 💌                                                                                                    |                                                                                                    |                                                                                                    |
| )rivers                 | Processor Parameters:                                                                                           |                                                                                                    |                                                                                                    |                                                                                                    |                                                                                                    |
| iterrupt Handlers       | Name                                                                                                    | Current Value                                                                                                    | Default Value                                                                                                    | Туре                                                                                                    | Description                                                                                                    |
|                         | i⊒ microblaze_0                                                                                                 |                                                                                                    |                                                                                                    |                                                                                                    |                                                                                                    |
|                         | -CORE_CLOCK_F                                                                                                   | REQ_HZ 66666667                                                                                                    | 10000000                                                                                                    | int                                                                                                    | Core Clock Frequency in Hz                                                                                                    |
|                         | - xmdstub_peripher                                                                                              | al debug_module                                                                                                    | none                                                                                                    | peripheral_in                                                                                                    | nstance Debug peripheral to be used with xmdstub                                                                                                    |
|                         | extra_compiler_fla                                                                                              | gs -g                                                                                                    | -g                                                                                                    | string                                                                                                    | Extra compiler flags used in BSP and library generati                                                                                                    |
|                         | - archiver                                                                                                    | mb-ar                                                                                                    | mb-ar                                                                                                    | string                                                                                                    | Archiver used to archive libraries for both BSP gene                                                                                                    |
|                         | oompilor                                                                                                    |                                                                                                    |                                                                                                    |                                                                                                    |                                                                                                    |
|                         |                                                                                                    | mb-gcc                                                                                                    | mb-gcc                                                                                                    | string                                                                                                    | Compiler used to compile both BSP/Libraries and Ag                                                                                                    |
|                         | OS & Library Setting                                                                                            | mb-gcc                                                                                                    | mb-gcc                                                                                                    | string                                                                                                    | Compiler used to compile both BSP/Libraries and Ap<br>m. Provides POSIX like kernel services like threads.                                                                                                    |
|                         | OS & Library Setting                                                                                            | mb-gcc<br>DS Version: 3.00.a                                                                                                    | mb-gcc                                                                                                    | string<br>el software platfor                                                                                    | Compiler used to compile both BSP/Libraries and Ap<br>m. Provides POSIX like kernel services like threads,<br>tion, timer etc. Requires an OPB timer on a MicroBlaze                                                 |
|                         | OS & Library Setting                                                                                            | DS Version: 3.00.a                                                                                                    | mb-gcc                                                                                                    | string<br>el software platfor<br>ling, synchronizal<br>stack libraru                                             | Compiler used to compile both BSP/Libraries and Ap<br>m. Provides POSIX like kernel services like threads,<br>tion, timer etc. Requires an OPB timer on a MicroBlaze                                                 |
|                         | OS & Library Setting<br>OS: wikeme                                                                              | mb-gcc<br>DS Version: 3.00.a<br>Version Dest<br>2.00.a Vilinx<br>1.00.a Vilinx                                                                                           | mb-gcc                                                                                                    | string<br>el software platfor<br>ling, synchronizal<br>stack library                                             | Compiler used to compile both BSP/Libraries and Ap<br>m. Provides POSIX like kernel services like threads,<br>tion, timer etc. Requires an OPB timer on a MicroBlaze                                                 |
|                         | OS & Library Setting<br>OS: <u>wilkernel</u> V<br>Use Library<br>Xilnet<br>V xilnés<br>Xilfile                  | mb-gcc<br>DS Version: 3.00.a<br>Version Dess<br>2.00.a Vilinx<br>1.00.a VRimx<br>1.00.a VRimx                                                                            | mb-gcc<br>Xilkem schedu cription Networking TCP/IP : Memory File System des file system call ac                                                                  | string<br>el software platfor<br>ling, synchronizal<br>stack library<br>ccess to simple se                       | Compiler used to compile both BSP/Libraries and Ap<br>rm. Provides PDSIX like kernel services like threads,<br>tion, timer etc. Requires an OPB timer on a MicroBlaze                                                |
|                         | OS & Library Setting<br>OS: <u>wilkernel</u> V<br>Use Library<br>Xilnet<br>V xilnile<br>xilfile<br>xilfile      | J3         0S Version:         3.00.a           Version         Desc           2.00.a         × Xilinx           1.00.a         × Provi           1.00.a         × Provi | mb-gcc<br>Xilkern schedu cription Networking TCP/IP Vetworking TCP/IP des file system call ac des read/write routine                                             | string<br>el software platfor<br>ling, synchronizal<br>stack library<br>ccess to simple se<br>es to access files | Compiler used to compile both BSP/Libraries and Ap<br>rm. Provides PDSIX like kernel services like threads,<br>tion, timer etc. Requires an OPB timer on a MicroBlaze<br>erial I/D devices and<br>stored on a FAT16/ |
|                         | S & Library Setting<br>S: <u>vilkernel</u><br>Use Library<br>vilnet<br>vilnite<br>vilfite<br>vilfite<br>vilfite | Wersion:         3.00.a           200.a         × Xiinx           1.00.a         × Provi           1.00.a         × Provi           2.00.a         × Wilnx               | mb-gcc<br>Xilkem<br>schedu<br>cription<br>Networking TCP/IP :<br>Memory File System<br>des file system call ac<br>des read/write routine<br>TCP/IP Stack library | string<br>el software platfor<br>ling, synchronizal<br>stack library<br>ccess to simple se<br>ss to access files | Compiler used to compile both BSP/Libraries and Ap<br>rm. Provides PDSIX like kernel services like threads,<br>tion, timer etc. Requires an OPB timer on a MicroBlaze<br>erial I/D devices and<br>stored on a FAT16, |

UG258\_03\_02\_062306

Figure 3-2: OS & Library Settings Table in Software Platform Settings Dialog Box

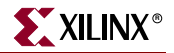

3. Select the OS & Libraries section of the Software Platform Settings dialog box. The top half of this section is the configuration settings for XilKernel, as shown in Figure 3-3.

| essor Instance: | microblaze_0 💌                      |               |               |               |                                                      |
|-----------------|-------------------------------------|---------------|---------------|---------------|------------------------------------------------------|
| are Platform    | Configuration for DS: _xilkernel v3 | 00 a          |               |               |                                                      |
| d Libraries     | Name                                | Current Value | Default Value | Туре          | Description                                          |
| S               | i ⊆- xilkernel                      |               |               |               |                                                      |
| pt Handlers     | microblaze_exception_ve             | ctors ((XEXC  | ((XEXC        | array         | Specify the handlers for the various exceptio        |
|                 | sysintc_spec                        | opb_intc_0    | none          | peripheral_in | stance Specify the instance name of the interrupt co |
|                 | stdout                              | RS232_DTE     | none          | peripheral_in | stance Specify the instance name of the standard o   |
|                 | stdin                               | RS232_DTE     | none          | peripheral_in | stance Specify the instance name of the standard in  |
|                 |                                     | false         | false         | bool          | Configure enhanced features of the kernel            |
|                 |                                     | true          | false         | bool          | Control various debugging features of the ke         |
|                 |                                     | false         | false         | bool          | Copy OS files to user specified directory            |
|                 | config_elf_process                  | false         | false         | bool          | Configure ELF process management support             |
|                 |                                     | false         | false         | bool          | Configure buffer memory pool allocation supp         |
|                 | 😥 config_shm                        | false         | false         | bool          | Configure shared memory support in the kern          |
|                 | 🕀 config sema                       | hue           | false         | hool          | Configure semanhore support in the kernel            |
|                 |                                     |               |               |               |                                                      |
|                 |                                     |               |               |               |                                                      |
|                 | Configuration for Libraries         |               |               |               |                                                      |
|                 | Name                                | Current Value | Default Value | Туре          | Description                                          |
|                 | 🗊 lwip                              |               |               |               |                                                      |
|                 | i → xilmfs                          |               |               |               |                                                      |
|                 |                                     |               |               |               |                                                      |
|                 |                                     |               |               |               |                                                      |
|                 |                                     |               |               |               |                                                      |
|                 |                                     |               |               |               |                                                      |
|                 |                                     |               |               |               |                                                      |
|                 |                                     |               |               |               |                                                      |
|                 |                                     |               |               |               |                                                      |
|                 |                                     |               |               |               |                                                      |
|                 |                                     |               |               |               |                                                      |
|                 |                                     |               |               |               |                                                      |

UG258\_03\_03\_062306

#### Figure 3-3: XilKernel Settings in the Software Platform Settings Dialog Box

The following steps are used to obtain more details on some of the XilKernel settings for this reference system:

a. Under the xilkernel menu, note that the stdout and stdin attributes are set to the UART Lite instance name in the project. Also, note that the interrupt controller instance name is specified for the sysintc\_spec attribute.

b. Expand the config\_pthread\_support menu. Click on the Current Value of the static\_pthread\_table attribute to bring up the Add/Delete List of Parameter-Values box. This table, shown in Figure 3-4, lists threads that are invoked by XilKernel, when the kernel is launched. Note that there is one thread in the table. This thread, serverThread, begins the Web server main tasks.

| 🗢 Add/Delete Lis                            | t of Parameter-V                                    | alues                       |     |    | ×                  |
|---------------------------------------------|-----------------------------------------------------|-----------------------------|-----|----|--------------------|
| To add an element to<br>To delete an elemen | ) the parameter list, cl<br>t, select the row and c | ick "Add"<br>click "Delete" |     |    |                    |
| pthread_start_func                          | pthread_prio                                        |                             |     |    |                    |
| serverThread                                | 1                                                   |                             |     |    |                    |
|                                             |                                                     |                             |     |    |                    |
|                                             |                                                     |                             |     |    |                    |
|                                             |                                                     |                             |     |    |                    |
|                                             |                                                     |                             |     |    |                    |
|                                             |                                                     |                             |     |    |                    |
|                                             |                                                     |                             |     |    |                    |
|                                             |                                                     |                             |     |    |                    |
|                                             |                                                     |                             |     |    |                    |
|                                             | Del                                                 | ete                         | Add | OK | Cancel             |
|                                             |                                                     |                             |     |    | UG258_03_04_062306 |

Figure 3-4: Static Pthread Table

c. Expand the systmr\_spec menu. The menu expansion is shown in Figure 3-5. Note that the systmr\_dev value is specified to be the timer instance name in the project. This must be specified for MicroBlaze processor systems.

| FIDCESSOF INStance | microblaze_U 🚩                                                                                  |               |               |                 |                                                    |
|--------------------|-------------------------------------------------------------------------------------------------|---------------|---------------|-----------------|----------------------------------------------------|
| oftware Platform   | Configuration for OS: xilkernel v3.                                                             | 00.a          |               |                 |                                                    |
| S and Libraries    | Name                                                                                            | Current Value | Default Value | Tupe            | Description                                        |
| ivers              | ± copyoutriles                                                                                  | raise         | raise         | DOOL            | LODY US files to user specified directory          |
| errunt Handlers    | config elf process                                                                              | false         | false         | bool            | Configure ELF process management support           |
| onaprinanaioro     | config bufmalloc                                                                                | false         | false         | bool            | Configure buffer memory pool allocation supp       |
|                    |                                                                                                 | false         | false         | bool            | Configure shared memory support in the kerne       |
|                    |                                                                                                 | true          | false         | bool            | Configure semaphore support in the kernel          |
|                    |                                                                                                 | true          | false         | bool            | Configure time/timer related feature support in    |
|                    | config_sched                                                                                    | true          | hue           | bool            | Configure the scheduling scheme used by the        |
|                    | config othread support                                                                          | true          | true          | bool            | Configure othread support in the kernel            |
|                    |                                                                                                 |               |               |                 |                                                    |
|                    | sustmr_interval                                                                                 | 10            | 10            | int             | Specify the time interval for each kernel tick (   |
|                    | - systmr freq                                                                                   | 66666667      | 10000000      | int             | Specify the clock frequency of the timer (Hz).     |
|                    | sustmr dev                                                                                      | onb timer 1   | none          | nerinheral inst | ance Specify the instance name of the kernel timer |
|                    |                                                                                                 |               | 110110        |                 |                                                    |
|                    |                                                                                                 | ]             |               | hother of the   |                                                    |
|                    | Configuration for Libraries                                                                     | Current Value | Default Va    | alue Type       | Description                                        |
|                    | Configuration for Libraries                                                                     | Current Value | Default Va    | alue Type       | Description                                        |
|                    | Configuration for Libraries                                                                     | Current Value | Default Va    | alue Type       | Description                                        |
|                    | Configuration for Libraries Name Hvip Hvip Hvip Hvip Hvip                                       | Current Value | Default Va    | alue Type       | Description                                        |
|                    | Configuration for Libraries Name Wrip Ximfs                                                     | Current Value | Default Va    | alue Type       | Description                                        |
|                    | Configuration for Libraries Name Delivery Name Name Name Name Name Name Name Name               | Current Value | Default Va    | alue Type       | Description                                        |
|                    | Configuration for Libraries Name B Iwip Winfs                                                   | Current Value | Default Va    | alue Type       | Description                                        |
|                    | Configuration for Libraries Name Name Kvip Kvip Kvip Kvinfs                                     | Current Value | Default Va    | alue Type       | Description                                        |
|                    | Configuration for Libraries<br>Name<br>B Iwip<br>B wilmfs                                       | Current Value | Default Va    | ilue Type       | Description                                        |
|                    | Configuration for Libraries<br>Name<br>Wip<br>wilmfs                                            | Current Value | Default Va    | alue Type       | Description                                        |
|                    | Configuration for Libraries Name Delivery Name Delivery Name Name Name Name Name Name Name Name | Current Value | Default Va    | alue Type       | Description                                        |
|                    | Configuration for Libraries Name B Iwip B wilmfs                                                | Current Value | Default Va    | alue Type       | Description                                        |
|                    | Configuration for Libraries<br>Name<br>⊕ lwip<br>⊕ xilmfs                                       | Current Value | Default Va    | alue Type       | Description                                        |

Figure 3-5: System Timer Menu

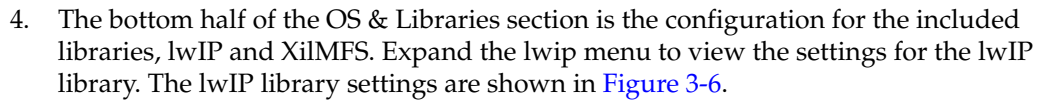

| oftware Platform | Configuration for OS: xilkernel v3.0                                                                                                    | 0.a                                                           |                                        |                                       |                                                                                                    |
|------------------|----------------------------------------------------------------------------------------------------|---------------------------------------------------------------|----------------------------------------|---------------------------------------|----------------------------------------------------------------------------------------------------|
| S and Libraries  | Name                                                                                                    | Current Value                                                 | Default Value                          | Tune                                  | Description                                                                                                    |
| rivers           | i sikernel                                                                                                    |                                                               |                                        | 1.196-1                               |                                                                                                    |
| errupt Handlers  | microblaze exception vec                                                                                                    | tors (IXEXC                                                   | (IXEXC                                 | array                                 | Specify the handlers for the various exceptions                                                                                                    |
|                  | susinte spec                                                                                                    | oph inte 0                                                    | none                                   | peripheral i                          | instance Specify the instance name of the interrupt con                                                                                                    |
|                  |                                                                                                    | BS232 DTE                                                     | none                                   | peripheral_i                          | nstance Specify the instance name of the standard out                                                                                                    |
|                  | stdin                                                                                                    | BS232 DTE                                                     | none                                   | peripheral i                          | nstance Specify the instance name of the standard inpu                                                                                                    |
|                  | enhanced features                                                                                                    | false                                                         | false                                  | bool                                  | Configure enhanced features of the kernel                                                                                                    |
|                  |                                                                                                    | true                                                          | false                                  | bool                                  | Control various debugging features of the kern                                                                                                    |
|                  | +- convoltiles                                                                                                    | false                                                         | false                                  | bool                                  | Conv OS files to user specified directory                                                                                                    |
|                  | + config elf process                                                                                                    | false                                                         | false                                  | bool                                  | Configure ELE process management support in                                                                                                    |
|                  | ⊕ config bufmalloc                                                                                                    | false                                                         | false                                  | bool                                  | Configure buffer memory pool allocation suppo                                                                                                    |
|                  |                                                                                                    | false                                                         | false                                  | bool                                  | Configure shared memory support in the kernel                                                                                                    |
|                  | + config_sema                                                                                                    | hue                                                           | false                                  | bool                                  | Configure semaphore support in the kernel                                                                                                    |
|                  |                                                                                                    |                                                               |                                        |                                       | >                                                                                                    |
|                  | Configuration for Libraries                                                                                                    |                                                               |                                        |                                       |                                                                                                    |
|                  |                                                                                                    |                                                               | Let a serve a                          | Tupo                                  | Description                                                                                                    |
|                  | Name                                                                                                    | Current Value                                                 | Default Value                          | Type                                  | e evenpoer.                                                                                                    |
|                  | Name<br>wip                                                                                                    | Current Value                                                 | Default Value                          | Type                                  |                                                                                                    |
|                  | Name                                                                                                    | Current Value<br>Edit                                         | Default Value                          | array                                 | List of EthernetLite instances to be used with lwip                                                                                                    |
|                  | Name<br>- twip<br>- emaclite_instances<br>- emac_instances                                                                                                    | Edit<br>((Ethe                                                | Default Value                          | array<br>array                        | List of EthernetLite instances to be used with lwip<br>List of Ethernet instances to be used with lwip                                                                                                    |
|                  | Name<br>- twip<br>- emaclite_instances<br>- emac_instances<br>- api_mode                                                                                                    | Edit<br>((Ethe<br>SOCKETS_API                                 | RAW_API                                | array<br>array<br>enum                | List of EthernetLite instances to be used with lwip<br>List of Ethernet instances to be used with lwip<br>Mode of operation for IwIP (RAW API/Sockets AP                                                       |
|                  | Name<br>emacite_instances<br>emac_instances<br>emac_instances<br>emac_instances<br>emac_instances<br>emac_instances                                                               | Edit<br>((Ethe<br>SOCKETS_API<br>false                        | RAW_API<br>false                       | array<br>array<br>enum<br>bool        | List of EthernetLite instances to be used with lwip<br>List of Ethernet instances to be used with lwip<br>Mode of operation for IwIP (RAW API/Sockets AP<br>Turn on IwIP Debug ?                               |
|                  | Name<br>-emaclite_instances<br>-emac_instances<br>-api_mode<br>-wip_debug<br>-lwip_stats                                                                                          | Current Value<br>Edit<br>((Ethe<br>SOCKETS_API<br>false<br>0  | RAW_API<br>false<br>0                  | array<br>array<br>enum<br>bool<br>int | List of EthernetLite instances to be used with lwip<br>List of Ethernet instances to be used with lwip<br>Mode of operation for lwIP (RAW API/Sockets AP<br>Turn on lwIP Debug ?<br>Turn on lwIP statistics ?  |
|                  | Name      wip     emaclite_instances     emac_instances     -api_mode     wip_debug     wip_stats     thread_prio_options                                                         | Current Value<br>Edit<br>((Ethe<br>SOCKETS_API<br>false<br>0  | RAW_API<br>false<br>0                  | array<br>array<br>enum<br>bool<br>int | List of EthernetLite instances to be used with lwip<br>List of Ethernet instances to be used with lwip<br>Mode of operation for lwIP (RAW API/Sockets API<br>Turn on lwIP Debug?<br>Turn on lwIP statistics?   |
|                  | Name<br>-emaclite_instances<br>-emac_instances<br>-api_mode<br>-lwip_debug<br>-lwip_stats<br>-etad_prio_options<br>-etad_prio_options                                             | Current Value<br>Edit<br>([Ethe<br>SOCKETS_API<br>false<br>0  | Default Value<br>RAW_API<br>false<br>0 | array<br>array<br>enum<br>bool<br>int | List of EthermetLite instances to be used with lwip<br>List of Ethernet instances to be used with lwip<br>Mode of operation for IMP (FIAW API/Sockets API<br>Turn on IWIP Debug ?<br>Turn on IWIP statistics ? |
|                  | Name<br>emacite_instances<br>-emac_instances<br>-api_mode<br>-lwip_debug<br>-lwip_stats<br>thread_prio_options<br>thread_prio_options<br>thread_prio_options                      | Current Value<br>Edit<br>((Ethe<br>SOCKETS_API<br>false<br>0  | Default Value<br>RAW_API<br>false<br>0 | array<br>array<br>enum<br>bool<br>int | List of EthernetLite instances to be used with lwip<br>List of Ethernet instances to be used with lwip<br>Mode of operation for IwIP (RAW API/Sockets API<br>Turn on IwIP Debug ?<br>Turn on IwIP statistics ? |
|                  | Name      macite_instances     emac_instances     emac_instances     opi_mode     wip_debug     Wip_stats     thread_prio_options     dro_options     dro_options     dro_options | Current Value<br>Edit<br>((E'the<br>SOCKETS_API<br>false<br>0 | Default Value<br>RAW_API<br>false<br>0 | array<br>array<br>enum<br>bool<br>int | List of EthernetLite instances to be used with lwip<br>List of Ethernet instances to be used with lwip<br>Mode of operation for lwIP (RAW API/Sockets API<br>Turn on lwIP Debug ?<br>Turn on lwIP statistics ? |
|                  | Name<br>-emaclite_instances<br>-emac_instances<br>-api_mode<br>-wip_debug<br>-wip_stats<br>-tread_prio_options<br>-top_options<br>-top_options<br>-imp_options<br>-imp_options    | Current Value<br>Edit<br>((Ethe<br>SDCKETS_API<br>false<br>0  | Default Value<br>RAW_API<br>false<br>0 | array<br>array<br>enum<br>bool<br>int | List of EthermetLite instances to be used with lwip<br>List of Ethernet instances to be used with lwip<br>Mode of operation for IwIP (RAW API/Sockets API<br>Turn on IwIP Debug ?<br>Turn on IwIP statistics ? |

UG258\_03\_06\_062306

XILINX<sup>®</sup>

Figure 3-6: LwIP Settings

Click the Current Value field for the emac\_instances attribute to bring up the Add/Delete List of Parameter-Values box, shown in Figure 3-7. Note that the table has the Ethernet\_MAC instance with a default MAC address of 01-02-03-04-05-06.

| 🔶 Add/Delete Lis    | st of Parame      | eter-Values       | ;         |           |           |           |
|---------------------|-------------------|-------------------|-----------|-----------|-----------|-----------|
| To add an element t | o the paramete    | r list, click "Ad | id''      |           |           |           |
| To delete an elemen | it, select the ro | w and click "E    | )elete''  |           |           |           |
| emac_instname       | eth_addr1         | eth_addr2         | eth_addr3 | eth_addr4 | eth_addr5 | eth_addr6 |
| Ethernet_MAC        | 0x01              | 0x02              | 0x03      | 0x04      | 0x05      | 0x06      |
|                     |                   |                   |           |           |           |           |
|                     |                   |                   |           |           |           |           |
|                     |                   |                   |           |           |           |           |
|                     |                   |                   |           |           |           |           |
|                     |                   |                   |           |           |           |           |
|                     |                   |                   |           |           |           |           |
| <                   |                   |                   |           |           |           | >         |
|                     |                   |                   |           |           |           |           |
|                     | ſ                 | Delete            | Add       |           | ок        | Cancel    |
|                     |                   |                   |           |           |           |           |

Figure 3-7: Ethernet Instance

5. To view the XilMFS configuration settings, expand the xilmfs menu. The XilMFS settings are shown in Figure 3-8. Note that the init\_type field is set to MFSINIT\_IMAGE. This creates a file system based on a pre-loaded memory image. The base\_address field contains the starting address for the file system memory. The field is set to 0x23000000, which is in DDR memory space. The numbytes field contains the size of the memory file system.

|                 | Configuration for OS: xilkernel v3.00 | ).a           |               |                 |                                |                         |
|-----------------|---------------------------------------|---------------|---------------|-----------------|--------------------------------|-------------------------|
| à and Libraries | Name                                  | Current Value | Default Value | Tupe            | Description                    |                         |
| vers            |                                       | Current value | Derault value | Туре            | Description                    |                         |
| errupt Handlers | microblaze exception vector           | ore (IVEXC    | INEXC         | arrau           | Specify the handlers for t     | he various exceptions   |
|                 | susinte spec                          | oph into 0    | none          | peripheral inst | tance Specify the instance nam | e of the interrupt cont |
|                 | systinc_spec                          | BS232 DTF     | none          | peripheral_ins  | tance Specify the instance han | e of the standard outr  |
|                 | stdout                                | BS232_DTE     | none          | peripheral_ins  | tance Specify the instance nam | e of the standard innu  |
|                 | tenbanced features                    | false         | false         | bool            | Configure enhanced feat        | ures of the kernel      |
|                 | te config. debug. support             | true          | false         | bool            | Control various debuggin       | a features of the kern  |
|                 | te conjoutfiles                       | false         | false         | bool            | Conu OS files to user spe      | cified directory        |
|                 | config elf process                    | false         | false         | bool            | Configure ELE process m        | anagement support in    |
|                 | config_bufmalloc                      | false         | false         | bool            | Configure buffer memory        | nool allocation sunno   |
|                 | ⊕ config_shm                          | false         | false         | bool            | Configure shared memory        | support in the kernel   |
|                 | H config sema                         | hue.          | false         | bool            | Configure semanhore sur        | nort in the kernel      |
|                 | Configuration for Libraries           |               |               |                 |                                |                         |
|                 | Name                                  | Current Value | Default Value | Туре            | Description                    |                         |
|                 | ji lwip                               |               |               |                 |                                |                         |
|                 | - xilmfs                              |               |               |                 |                                |                         |
|                 | need_utils                            | true          | false         | bool            | Need additional Utilities?     |                         |
|                 | init_type                             | MFSINIT_IMAGE | MFSINIT_NEW   | enum            | Init Type                      |                         |
|                 | base_address                          | 0x23000000    | 0x10000       | int             | Base Address                   |                         |
|                 | numbytes                              | 319200        | 100000        | int             | Number of Bytes                |                         |
|                 |                                       |               |               |                 |                                |                         |
|                 |                                       |               |               |                 |                                |                         |
|                 |                                       |               |               |                 |                                |                         |
|                 |                                       |               |               |                 |                                |                         |

Figure 3-8: XiIMFS Settings

# **Executing the Web Server Reference System**

This section details the steps necessary to run the Web server demonstration. A pre-built bitstream, compiled software application, and MFS image are in the ready\_for\_download directory under the project root directory. These files can be used to run the reference system, or the files can be generated manually. The following steps include information on how to generate and download the hardware bitstream, create an MFS image, download and run the Web server software application, and set up both the Web server and Web client.

### Generating the Bitstream

To generate the system netlist and bitstream, follow these steps:

- 1. Open the Web server project in XPS.
- 2. Generate the bitstream by selecting **Hardware**  $\rightarrow$  **Generate Bitstream** in XPS.

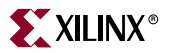

### Generating the MFS Image

The Web Server reference design requires that a memory file system be initialized for download into the DDR memory before the design can be executed. The MFS image must be generated before the Web Server is downloaded.

To generate the MFS image, follow these steps:

- 1. Open an EDK shell by selecting **Project**  $\rightarrow$  **Launch EDK Shell...** in XPS.
- 2. Change the directory to the project's /WebPage directory with the following command:

cd WebPage

3. Remove any preexisting MFS images in the project's /WebServer directory by using the following command:

rm ../WebServer/\*.mfs

4. Generate the MFS image as follows:

```
mfsgen -cvbfs ../WebServer/image.mfs 600 404.html index.html
logoV2005.gif webserverpdf.pdf
```

After the command executes, the following text will appear in the EDK shell window:

```
mfsgen
Xilinx EDK 8.1.02 EDK_I.20.4
Copyright (c) 2004 Xilinx, Inc. All rights reserved.
```

```
404.html 710

index.html 1838

logoV2005.gif 1148

webserverpdf.pdf 50979

MFS block usage (used / free / total) = 110 / 490 / 600

Size of memory is 319200 bytes

Block size is 532

mfsgen done!
```

The command line options and syntax for the **mfsgen** command are listed in the *OS and Libraries Document Collection* document, in the EDK documentation directory.

5. Exit the EDK shell.

### Compiling the Web Server Code and Downloading the Bitstream

To compile the Web server software application code and configure the FPGA, follow these steps:

- In XPS, select Software → Build All User Applications to compile the software application.
- 2. Connect the USB cable from the PC to the board.
- 3. Select **Device Configuration** → **Download Bitstream** in XPS. The bitstream is downloaded to the board by the iMPACT tool. When the FPGA device is configured, the DONE light is illuminated on the board.

## Running the Web Server Demonstration

A serial communications utility, such as HyperTerminal, must be set up before the Web server demonstration is executed. To configure HyperTerminal and run the Web server demonstration on the MicroBlaze processor, follow these steps:

- 1. Connect a serial cable from the COM port of the PC to the DTE serial port on the board.
- 2. Set a HyperTerminal or similar program to a Baud Rate of **115200**, Data Bits to **8**, Parity to **None** and Flow Control to **None**. See Figure 3-9 for the HyperTerminal settings.

| COM1 Properties  |             | ? 🔀      |
|------------------|-------------|----------|
| Port Settings    |             |          |
|                  |             |          |
| Bits per second: | 115200      | <b>~</b> |
| Data bits:       | 8           |          |
| Parity:          | None        | <b>~</b> |
| Stop bits:       | 1           | •        |
| Flow control:    | None        | ~        |
|                  | Restore Def | aults    |
|                  | K Cancel    | Apply    |

*Figure 3-9:* HyperTerminal Settings

- 3. Connect a crossover Ethernet cable to the host PC and the Ethernet port of the board. The USB cable must remain connected from the PC to the board.
- 4. In XPS, select **Debug**  $\rightarrow$  **Launch XMD**.
- 5. In the XMD command window, change the directory to the project's /WebServer directory as follows:

cd WebServer

6. Download the MFS image into DDR memory using the following command:

```
dow -data image.mfs 0x23000000
```

7. Download the Web server executable file using the following command:

dow executable.elf

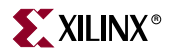

8. Run the application as follows:

run

When the Web server application runs, it will output text as the MFS is initialized. This ouput will read as follows:

Xilinx Web Server Demonstration
(c) Xilinx, Inc. 2005
System Initialization in progress:

Initializing MFS...done 404.html 000002c6 index.html 0000072e logoV2005.gif 0000047c webserverpdf.pdf 0000c723 Initializing GPI0...done Initializing the lwIP library... Calling tcpip\_init Waiting tcpip\_init tcpip\_init\_done : Called xemacif\_pkt\_process\_thread created lwIP initialization done

After the initialization is complete, the Web server application will output the following text:

```
******
# Xilinx lwIP TCP/IP Demo Application (Web Server)
                                                #
                                                 #
#
# XILINX IS PROVIDING THIS DESIGN, CODE, OR INFORMATION "AS IS"
                                                 #
# SOLELY FOR USE IN DEVELOPING PROGRAMS AND SOLUTIONS FOR
                                                 #
                                                #
# XILINX DEVICES.
                                                 #
                                                 #
# (c) Copyright 2005 Xilinx, Inc.
# All rights reserved
                                                 #
                                                 #
********
```

This demonstration requires manual entry of your IP configuration settings. Please fill in the following fields:

IP Address :

### Configuring the Web Server and Web Client

The Web server demonstration requires manual entry of the IP settings. To configure both the server and client to run the demonstration, follow these steps:

In the HyperTerminal window, fill in the IP settings for the Web server. An example is to use an IP address of 1.2.3.4, a subnet mask of 255.255.255.0, and a gateway of 1.2.3.1. In HyperTerminal, these settings will appear as the following text:

This demonstration requires manual entry of your IP configuration settings. Please fill in the following fields:

```
IP Address : 1.2.3.4
Is the address 1.2.3.4 correct? (y/n)
Subnet Mask: 255.255.255.0
Is the address 255.255.255.0 correct? (y/n)
Gateway : 1.2.3.1
Is the address 1.2.3.1 correct? (y/n)
```

**Note:** For the IP address, subnet mask, and gateway, a period is used to seperate the fields. Input a period to move to the next field. After each setting is input, the Web server application will ask the user to accept the setting. Type "y" to accept the setting.

After the IP configuration settings have been input, the Web server demonstration will output text to the HyperTerminal stating that Web server is accepting connections. This text will appear similar to the following:

```
********
# Xilinx lwIP TCP/IP Demo Application (Web Server)
                                                 #
                                                 #
#
# Web Server is now configured and accepting connections.
                                                 #
                                                 #
MAC Address: 01-02-03-04-05-06
IP Address : 1.2.3.4
Subnet Mask: 255.255.255.0
Gateway
      : 1.2.3.1
Server initialization complete.
HTTP server is now accepting new connections on port 80
```

2. Modify the IP address of the host PC so that it is on the same subnet as the Web Server. To work with the example in step 1, the host PC can be set to have an IP address of **1.2.3.9**, a subnet mask of **255.255.255.0**, and a gateway of **1.2.3.1**.

*Note:* When changing the IP settings on the PC, note the original property settings, so that the original properties can be reset after the web server demonstration is run.

- 3. On the host PC, open an HTML browser and point to the http://x.x.x. URL, where **x.x.x.x** is the IP address specified for the Web Server. For the example used in step 1, use http://1.2.3.4 for the URL.
- 4. The Web server demo Web page should appear in the browser. The Web page is shown in Figure 3-10. Follow the instructions on the Web page to read the values of the DIP switches and write to the LEDs on the board.

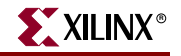

| 🗿 MicroBlaze Development Kit Web Server Reference Design, (C) 2005 Xilinx, Inc Microsoft In 🔳 🔲 🔀                                                                                                    |
|----------------------------------------------------------------------------------------------------|
| File Edit View Favorites Tools Help                                                                                                    |
| G Back • 🕑 · 🖹 🙆 🏠 🔎 Search 👷 Favorites 🜒 Media 🚱 🖾 • چ 🗹 • 🥃 🌋                                                                                                    |
| Address 🕘 http://1.2.3.4/index.html                                                                                                    |
| NAdobe • Y • Q • Search Web • Q • • O 🖂 Mail • *                                                                                                    |
| <b>XILINX</b> °                                                                                                    |
| MicroBlaze Development Kit Web Server                                                                                                    |
| Reference Design                                                                                                    |
| Welcome to the Xilinx EDK Web Server demonstration, running on the S3E1600E board! This design is a minimalist web server implementation using the XMK operating system, with the IwIP TCP/IP stack. |
| This Web server is capable of storing and processing PDF files. Click the link to download an example PDF file.                                                                                      |
| Check out the following demos:                                                                                                    |
| 8-bit LED Display:                                                                                                    |
| Type in a one or two digit hex value then click Submit to see it displayed as an 8-bit binary value on LD0 - LD7.                                                                                    |
| Hex Value A5                                                                                                    |
| Submit                                                                                                    |
| Switches:                                                                                                    |
| Modify the switches SW0 through SW3 and see the value displayed as binary below when you re-load the page.                                                                                           |
| Switches Value:                                                                                                    |
| 0101                                                                                                    |
|                                                                                                    |
| Internet                                                                                                    |
| UG258_03_10_06230                                                                                                    |

*Figure 3-10:* Web Server Reference System Web Page